# HIV Policy Research Centers Call for Applications 2020

Perspective Applicant Webinar April 28, 2020

Presenters: CHRP Program Officer RGPO C&G representative

Tyler MartzNancy Chamberlain

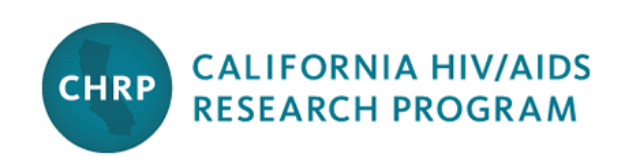

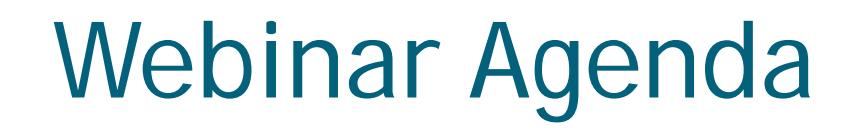

- Overview of this funding opportunity
- Walk through the application system SmartSimple
- Questions from potential applicants

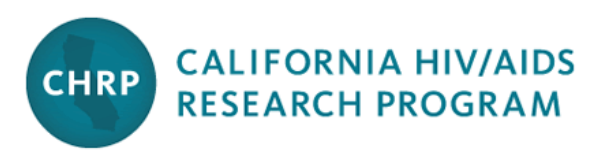

## **CHRP's Strategic Directions**

- Addresses unmet needs for HIV research by prioritizing areas that are missed by other major funders.
- Supports **implementation science** designed to generate actionable knowledge that, **when taken to scale**, offers effective and cost-effective approaches for stemming new infections and averting HIV-associated morbidity and mortality.
- Funds research that explains and mitigates social determinants associated both with inequitable access to prevention and treatment services and disparate health outcomes.
- Adopts a **syndemics approach** to health and disease that addresses common HIV-co-morbidities (e.g., Hepatitis C, other STIs, Mental Health and Substance Use Disorders).

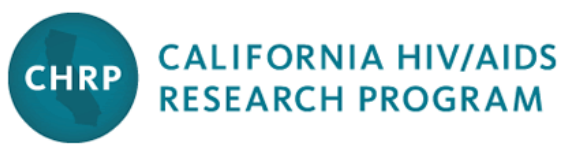

## Policy Center Application: Requirements

- Research efforts must follow a rapid response approach
  - o 6 months or less timeframe

#### Partnerships

- 2 academic partners each in a different CA county
- At least 1 non-academic, community-based organization partner
- At least one partner org needs to be located in an under-resourced county
- Stakeholder engagement (2 events per year)
  - Input gathering & results dissemination

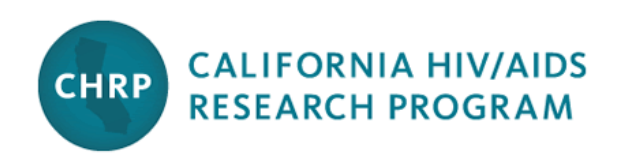

# Policy Center Application: Requirements

- Available funding: up to \$4 million
- Award budgets: \$500,000/year (total costs) for 4 years
- LOI submission is required
  - Abstract
  - Specific Aims
  - Describe the Rapid Response approach
  - Explain the academic/community partner collaboration
  - Total estimated budget amount

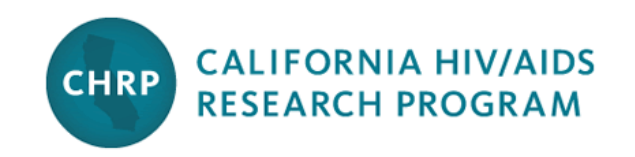

# Policy Center Applications: Review Criteria

#### **Review Criteria**

- Rapid Response Research Methods: 50%
- Collaboration: 20%
- Stakeholder Input and Dissemination Plan: 20%
- Expertise & Capacity: 10%

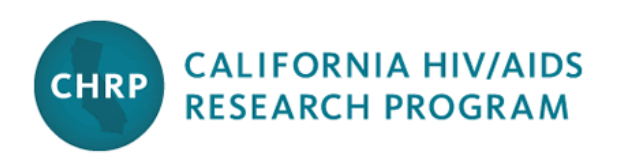

## Key Dates & Timeline

- May 20, 2020 Letters of Intent Due
- July 22, 2020 Full Applications Due
- November 13, 2020 Notification of Peer Review Outcome
- February 1, 2021 Award Start Date

\*\*Given the evolving COVID-19 situation, timelines may shift. We will communicate any updates via email and on our website.\*\*

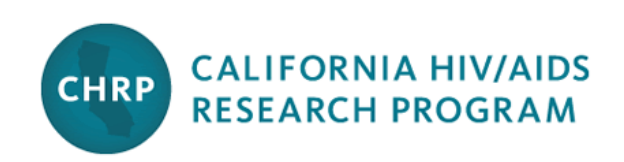

### Accessing SmartSimple

UNIVERSITY

CALIFORNIA

OF

Login to SmartSimple: https://ucop.smartsimple.com/

#### **Returning users** login here .

**First-time** 

users

#### Welcome to Research Grants Program Office | UCOP

The Research Grants Program Office (RGPO) oversees a broad grantmaking portfolio of over \$100 million a year to support research that is critical to California, the nation and the world. RGPO programs enhance University of California's research capacity and excellence, which helps attract top faculty, graduate students, government funding and companies to our state.

The SmartSimple Grants Management System is now accepting letters of intent (LOIs) and applications for the Tobacco-Related Disease Research Program (TRDRP). For information regarding the 2019 call for applications, please visit TRDRP's website at www.trdrp.org

**Principal Investigator Registration** 

Register Here

Enter Password Password: Login Forgot Password? rivacy & Security register here

Login to SmartSimple

Email:

#### Creating an Account on SmartSimple https://ucop.smartsimple.com

#### Enter your institution and complete your applicant contact information.

If you receive a message that an account with your email address already exists, return to the main login page and click **"Forgot Password."** 

Institution Information Instructions Please start typing the name of your institution. A dropdown list will appear, in order to select your institution. If the name does not exist, search the IRS database. \* Institution Name Contact Information \* Email \* First Name \* Last Name \* Address \* City \* Country ~ United States \* State / Province ~ --- Select One ---\* Zip / Postal Code \* Telephone Number I'm not a robot reCAPTCHA Submit

## Preparing and Submitting an LOI

|                                     |                                                                                                    |                                                         | 🔒 Privacy & Security 💄                                                                     |
|-------------------------------------|----------------------------------------------------------------------------------------------------|---------------------------------------------------------|--------------------------------------------------------------------------------------------|
| OF<br>CALIFORNIA                    |                                                                                                    | Home                                                    | Available Funding Opportunities Historical Applications Open Calls                         |
|                                     | S A                                                                                                    | vailable Funding Opportu                                | Inities 1. Click on available funding opportunities                                        |
| List of avai                        | lable funding opportunities below in                                                                                                    | cludes both open and upcoming opp<br>Pacific Time Zone. | portunities. All times are in military time and in the                                     |
|                                     |                                                                                                    | chrp                                                    | × Q 1-2 of 2 < >                                                                           |
| # Name ≎                            | Description \$                                                                                                    | Policies and Guidelines                                 | <ul> <li>↓ LOI<br/>Deadline</li> <li>↓ Full<br/>Application</li> <li>↓ Deadline</li> </ul> |
|                                     | Award focuses on an implementation science<br>approach, pulling from the substantial<br>evidence base on effective strategies to                                               |                                                         | 2. Locate the row of the award type for which you'd like to apply and click "Apply".       |
| CHRP<br>1 Implementation<br>Science | improve the prevention, diagnosis, and<br>treatment of HIV, to generate knowledge<br>about how these strategies can be sustained<br>and scaled for sustained impact on the HIV | Implementation_Science_2020_Call_for_Applic             | ations.pdf 05/20/2020 07/22/2020 i Apply                                                   |
| 1.                                  | Click on the <b>"Av</b>                                                                                                    | ailable Funding                                         | g <b>Opportunities</b> "                                                                   |

- Click on the "Available Funding Opportunitien tab in the upper right corner.
- 2. Find the row that corresponds to the award you're interested in and click "**Apply**."

## **LOI Submission Steps**

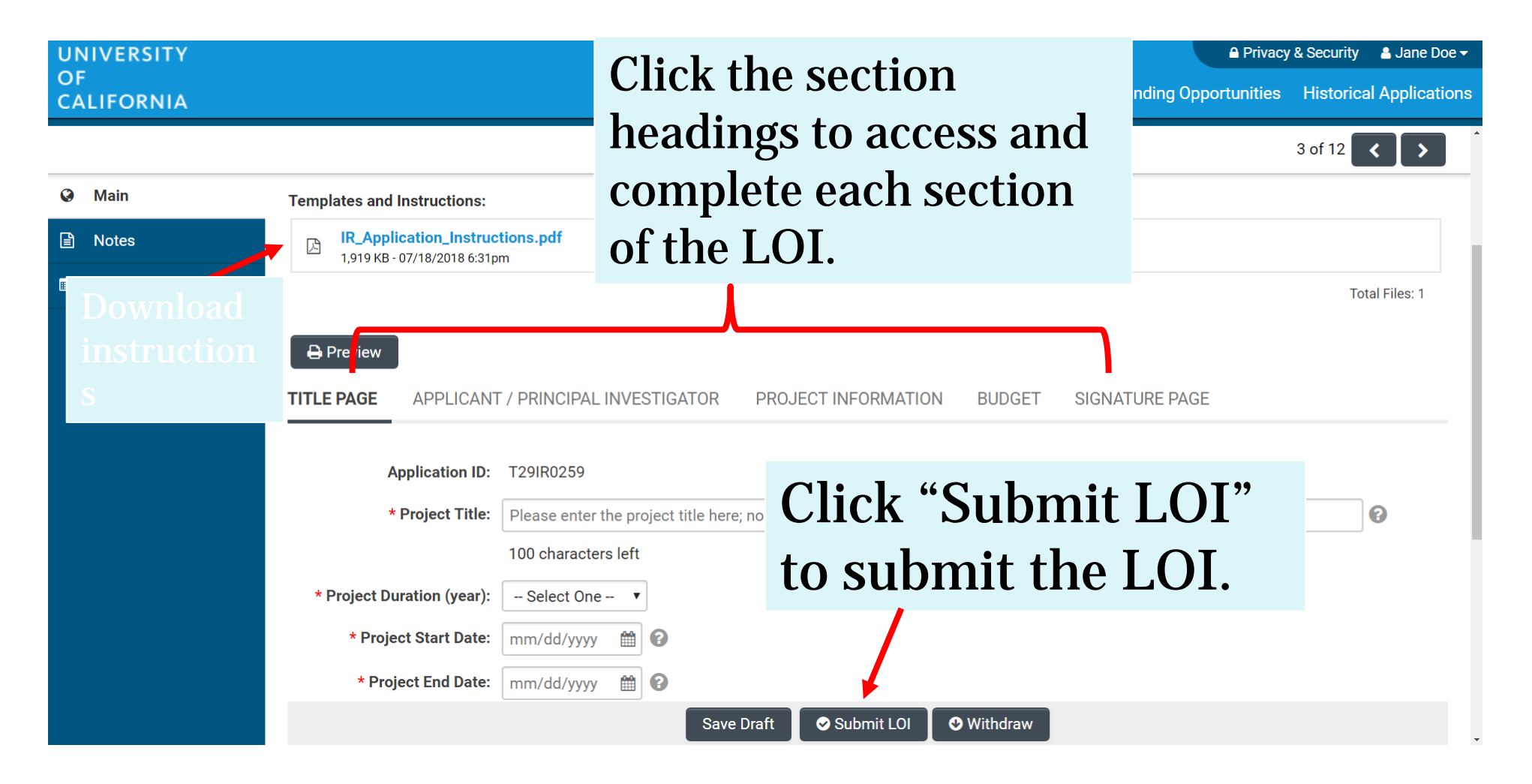

#### From Approved LOI to Invited Application

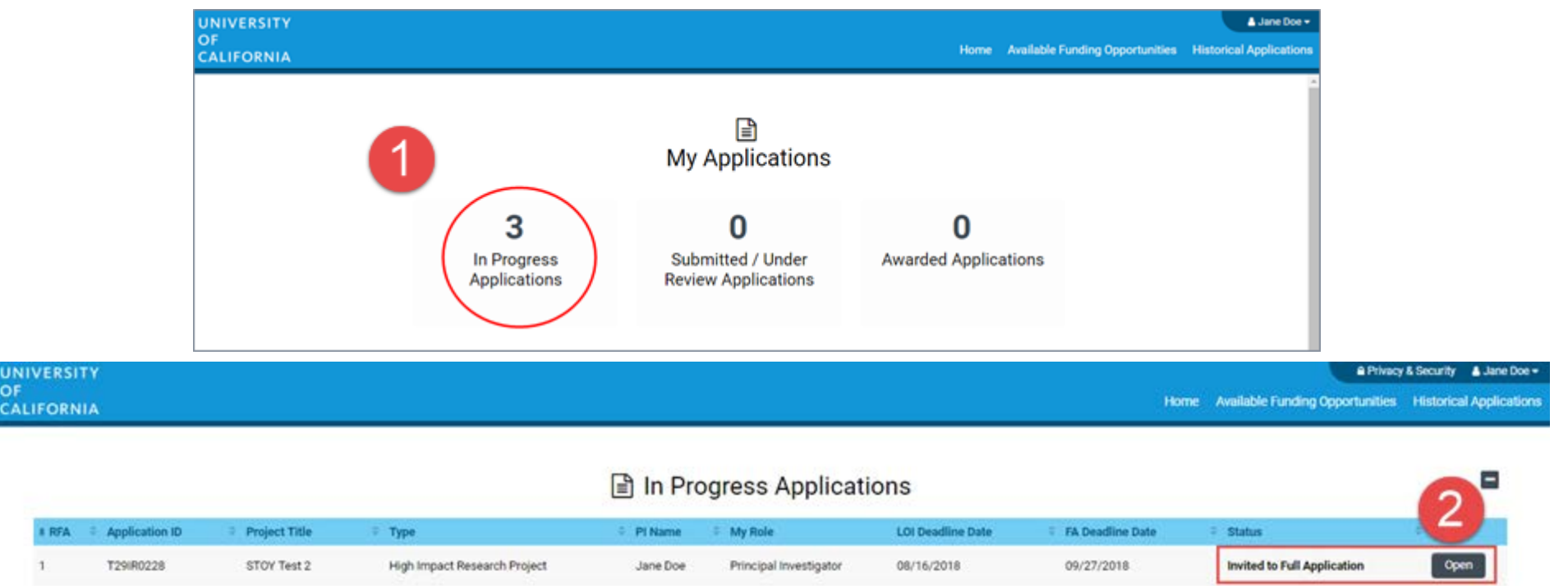

- 1. Click on "In Progress Applications."
- 2. Locate the row for your submitted **CHRP LOI**. Confirm approval of your LOI under the **"Status"** Column. Click **"Open"** to begin full application and access instructions and templates.

#### **Application Submission**

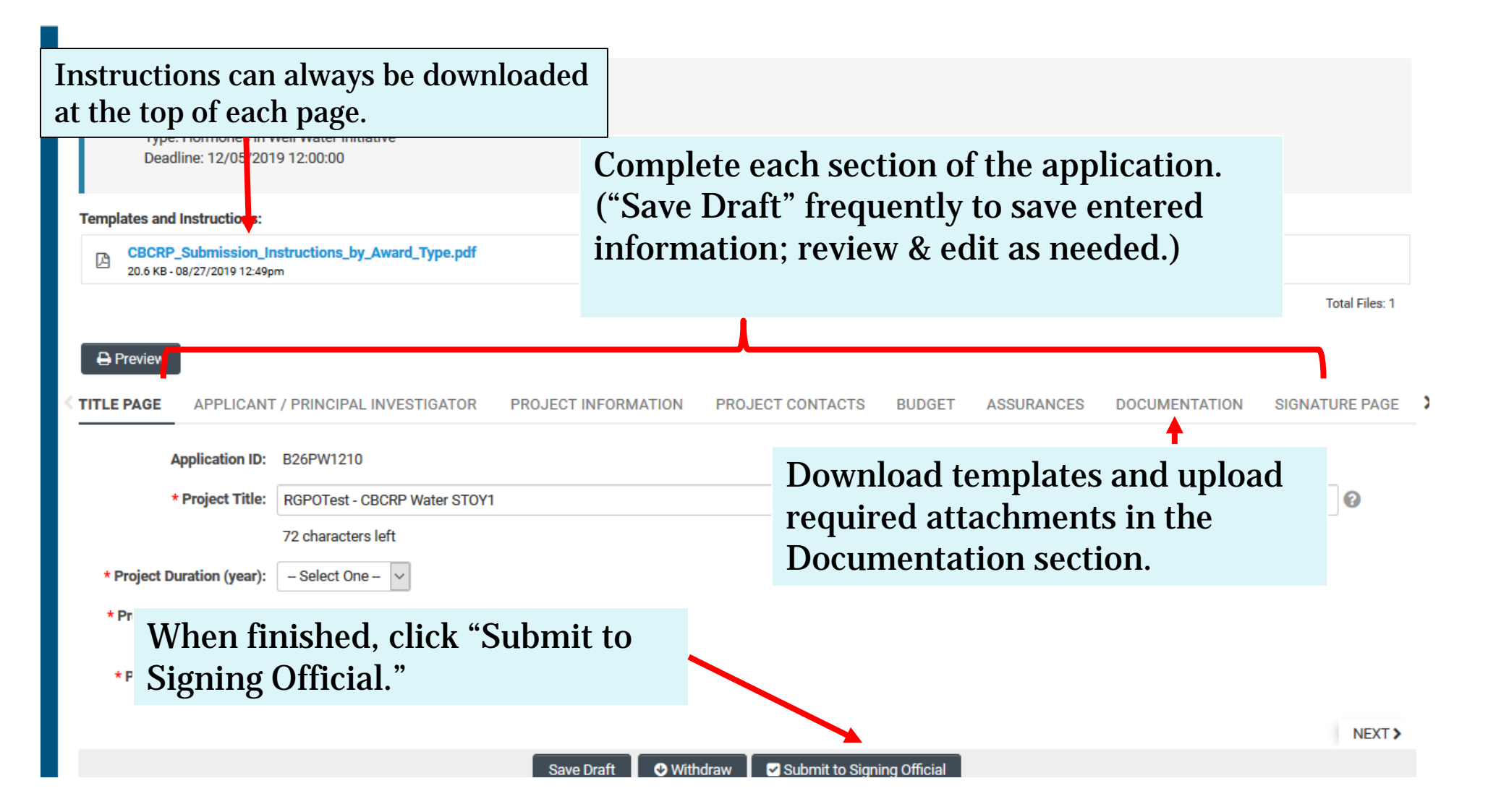

## Inviting co-PI to an Application (or other roles with Edit/View Access)

| UNIVERSITY<br>OF<br>CALIFORNIA |          |                                                                                                    |                                                                                                    |                                                            | Home Available Funding Opportunities                 | surity 🔺 Nancy Chamberlain_External Ap 👻 🌲<br>Historical Applications Open Calls (Testin |
|--------------------------------|----------|----------------------------------------------------------------------------------------------------|----------------------------------------------------------------------------------------------------|------------------------------------------------------------|------------------------------------------------------|------------------------------------------------------------------------------------------|
| Options <del>-</del>           |          |                                                                                                    |                                                                                                    |                                                            |                                                      | 1 of 2 💙 💙                                                                               |
| 🕙 Main                         | B26B     | 31411 RGPO Test CBCRP CRC                                                                                                    | Pilot                                                                                                    |                                                            |                                                      | 0                                                                                        |
| Notes                          |          |                                                                                                    |                                                                                                    |                                                            |                                                      |                                                                                          |
| Invite Personnel               | 0        | Add Personnel<br>Please input basic contact information First Name,<br>accepted personnel will be granted access (Roles a<br>Co-Principal Investigator: User can View/Edit the a<br>Advocate: User can View the application.<br>Co-Investigator: User can View the application.<br>Pl Assistant: User can View/Edit/Submit the applic<br>Referee: User can submit a blind letter of reference<br>Mentor Referee: User can submit a blind letter of reference | Last Name, Email, and Role. An invitation email is trig<br>nd access are defined below).<br>oplication.<br>ation.<br>ference. | gered allowing the invited contact to accept or decline th | ne invitation. The Status column will display the cu | rrent status of the invitation. Once                                                     |
|                                | Prefix   | First Name                                                                                                    | Last Name                                                                                                    | Email                                                      | Role                                                 | Status                                                                                   |
|                                |          | Nancy                                                                                                    | Chamberlain                                                                                                    | Nancy.Chamberlain@ucop.                                    | edu PI Assistant                                     | Invited                                                                                  |
|                                | 6        | Nancy                                                                                                    | Chamberlain-Extern                                                                                                    | al Applicant gnarlygnancy@gmail.com                        | Co-Principal Investigator                            | Accepted                                                                                 |
|                                | <b>I</b> |                                                                                                    |                                                                                                    | Save Invite                                                |                                                      |                                                                                          |

- 1) Select "Invite Personnel" in the left-hand column
- 2) Click on the "+" button and type in name, email, and role of your co-PI (or PI Assistant)
- 3) Select "Invite" to send them an email to accept access to the proposal

## **Confirming Addition of co-Pl**

|   | B26BB1411 RGP                | 0 Test CBCRP CRC Pilot                                                                                                    |
|---|------------------------------|----------------------------------------------------------------------------------------------------|
|   |                              | PRINCIPAL INVESTIGATOR PROJECT INFORMATION PROJECT CONTACTS BUDGET ASSURANCES DOCUMENTATION SIGNATURE PAGE                                                                              |
|   |                              |                                                                                                    |
| 6 | The following information co | mes from your user profile. Click on your name in the upper right corner of this window and then select, "My Profile" from the resulting dropdown list to make changes to your profile. |
| 4 | Degrees:                     |                                                                                                    |
|   | Applicant Last Name:         | Chamberlain                                                                                                    |
|   | Applicant First Name:        | Nancy Submitting PI                                                                                                    |
|   | Applicant Institution:       | RGPOTest University 1 (a UC institution)                                                                                                    |
|   | Email:                       | wind building grup hold contain                                                                                                    |
|   | Address:                     | 300 Lakeside Dr., 6th floor                                                                                                    |
|   | Phone:                       | (510) 987-9047                                                                                                    |
|   | Web Address:                 |                                                                                                    |
|   | ORCID ID:                    |                                                                                                    |
|   |                              |                                                                                                    |
|   | Degrees:                     | Institution     Year     Degree       0     PhD                                                                                                    |
|   | Applicant Last Name:         | Chamberlain_External Applicant                                                                                                    |
|   | Applicant First Name:        | Nancy                                                                                                    |
|   | Applicant Institution:       | RGPOTest University 1 (a UC institution)                                                                                                    |
|   | Email:                       | co-PI Information                                                                                                    |
|   | Address:                     | 300 Lakeside Dr.                                                                                                    |
|   | Phone:                       | (510) 987-9047                                                                                                    |
|   | Web Address:                 |                                                                                                    |
|   |                              | Save Draft                                                                                                    |
|   |                              | Save Draft                                                                                                    |

#### Budget tab

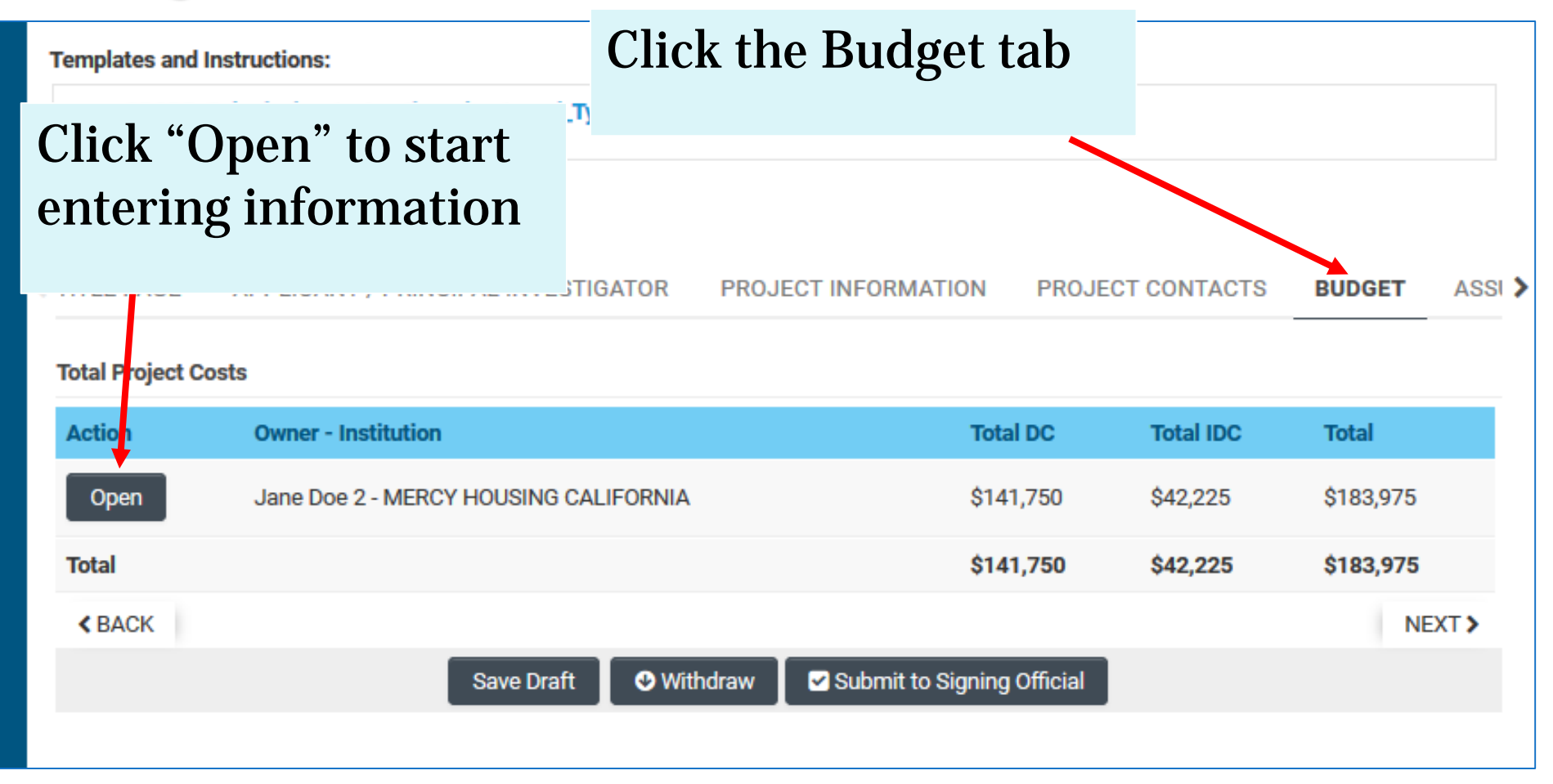

#### **Budget tab - Adding Institution Contacts**

Start typing the name of your signing official into the field and select from the list that populates.

If you cannot find their name in the list, click "Can't find Signing Official." Then click "Add Signing Official."

| INSTITUTION CONTACTS                                              | BUDGET SUMMARY                                              | BUDGET DETAILS                                          | SUBCONTRA                               |
|-------------------------------------------------------------------|-------------------------------------------------------------|---------------------------------------------------------|-----------------------------------------|
| * Signing Official                                                |                                                             |                                                         |                                         |
| This should identify the indiv<br>conditions for any grant, inclu | idual who is authorized to<br>uding the applicable grant    | act for the Applicant Org<br>or regulations.            | ganization, and w                       |
| Search and select                                                 |                                                             | • 0                                                     |                                         |
| * Fiscal Contact                                                  |                                                             |                                                         |                                         |
| This should identify the indiv                                    | idual at the Applicant Orga                                 | anization who will serve a                              | as the authorized                       |
| Search and select                                                 |                                                             | • 🕜                                                     |                                         |
| * Contracts and Grants Contac                                     | ct                                                          |                                                         |                                         |
| This should identify the indiv<br>an award be made, and who       | idual in the Applicant Orga<br>will serve as the liaison to | anization's Contracts and<br>the grantor on official gr | l Grants Office, o<br>ant administrativ |
| Search and select                                                 |                                                             | • 😧                                                     |                                         |
| Can't find the contact you're lo                                  | ooking for?                                                 |                                                         |                                         |
| O Can't find Signing Official                                     |                                                             |                                                         |                                         |
| 🔿 Can't find Fiscal Contact                                       |                                                             |                                                         |                                         |
| O Can't find Contracts and G                                      | rants Contact                                               |                                                         |                                         |
| Add Signing Official                                              |                                                             |                                                         |                                         |

## Budget tab - Editing the budget

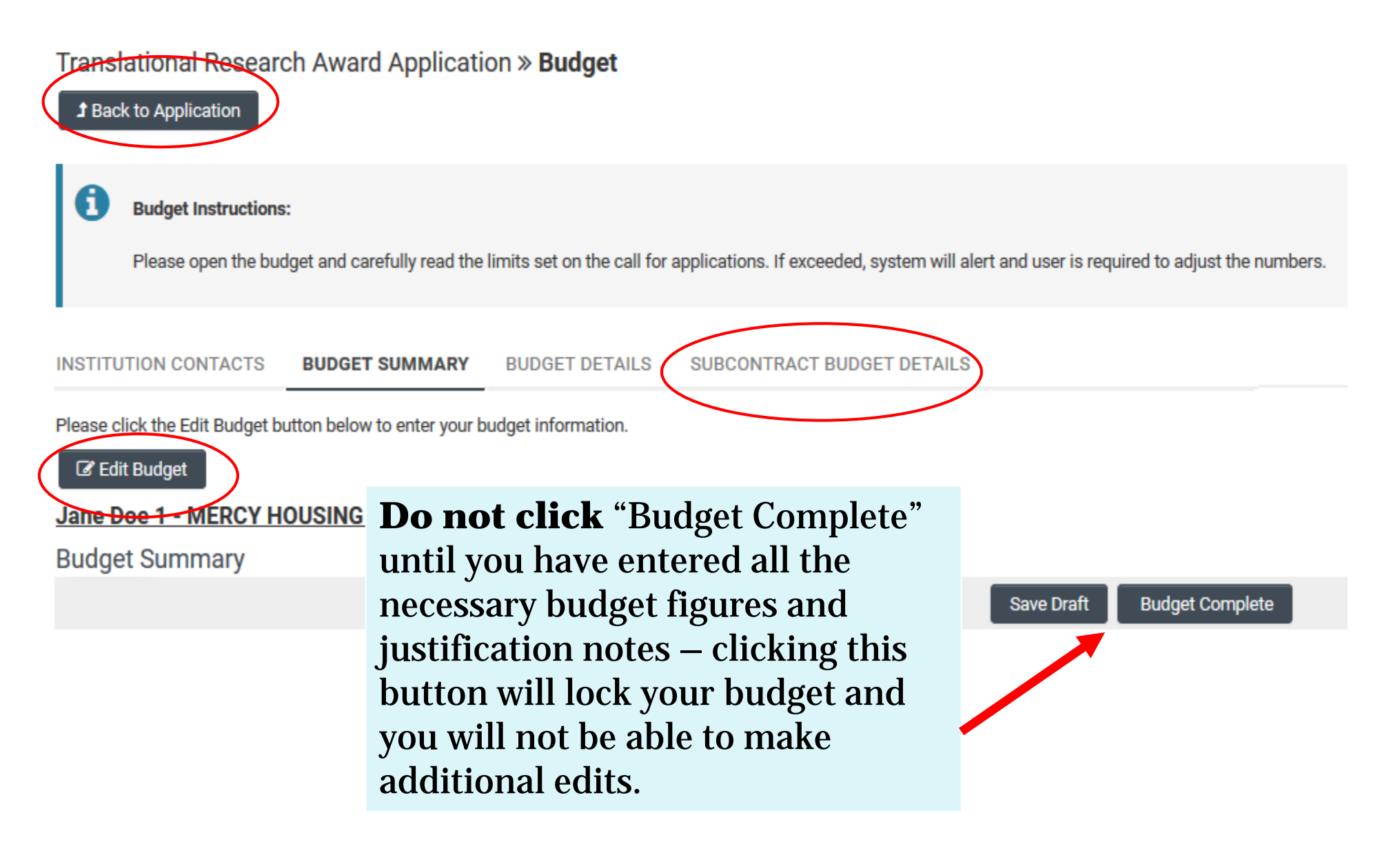

#### Budget tab - Editing the budget

**Budget Detail Justification** 

The per year direct cost maximum is: \$250,000.00

Scroll down to "Personnel Costs." Click "+" to add a new row.

Entries will populate in the budget summary at the top of the page.

Enter budget justification.

Repeat for all budget categories.

The budget table on the top of this page is generated from expenses entered in the budget categories below. Please scroll down to the budget categories and click "+" to enter your expenses. Please note you must manually calculate and enter any indirect costs in the budget category section at the bottom of this page. For each budget category, provide all necessary justification. There is no character limit on the budget justification, though it should be concise.

The total direct cost maximum is: \$750,000.00

|                                                 | Year 1  | Total   |
|-------------------------------------------------|---------|---------|
| Personnel Costs                                 | \$2,000 | \$2,000 |
| Student Tuition Fees, Graduate Student Stipends | \$0     | \$0     |
| Other Project Expenses                          | \$0     | \$0     |
| Equipment                                       | \$0     | \$0     |
| Travel Expenses                                 | \$0     | \$0     |
| Subcontracts                                    | \$0     | \$0     |
| Service Contracts and Consultants               | \$0     | \$0     |
| Direct Costs                                    | \$2,000 | \$2,000 |
| Modified Total Direct Costs (MTDC)              | \$2,000 | \$2,000 |
| Indirect Costs (IDC)Total                       | \$0     | \$0     |
| Total Expenses                                  | \$2,000 | \$2,000 |

#### 1.Personnel Costs (Salary and Fringe)

stification

| Salaries and Fringe Benefits | Year1   | Total   |   |
|------------------------------|---------|---------|---|
| Salary 1                     | \$2,000 | \$2,000 | × |
|                              | \$2,000 | \$2,000 |   |
| +                            |         |         |   |

For each person supported by this grant, describe their contribution to the project.

## Budget Page with multiple budgets started

| СВСКР<br>21.3 КВ-                           | 411 RGPO Test CBCRP CRO<br>_supmission_instructions_by_Award_iype.pdt<br>10/18/2019 3:56pm                                                       | C Pilot                                              |                  |                               |                                                                        | <b>()</b>                            |
|---------------------------------------------|----------------------------------------------------------------------------------------------------|------------------------------------------------------|------------------|-------------------------------|------------------------------------------------------------------------|--------------------------------------|
|                                             |                                                                                                    |                                                      |                  |                               |                                                                        | Total Files: 1                       |
| Preview                                     | 1                                                                                                    |                                                      |                  | BUDGET                        | ASSUDANCES                                                             |                                      |
| TITLE PAGE                                  | APPLICANT / PRINCIPAL INVESTIGATOR                                                                                                    | PROJECT INFORMATION                                  | PROJECT CONTACTS | DUDGET                        | ASSURANCES                                                             | DOCOMENTATI                          |
| TITLE PAGE<br>Total Project C               | APPLICANT / PRINCIPAL INVESTIGATOR                                                                                                    | PROJECT INFORMATION                                  | PROJECT CONTACTS | DUDGET                        | ASSONANCES                                                             | DOCOMENTATI                          |
| TITLE PAGE<br>Total Project C<br>Action     | APPLICANT / PRINCIPAL INVESTIGATOR osts Owner - Institution                                                                                      | PROJECT INFORMATION                                  | PROJECT CONTACTS | Total D                       | DC Total IDC                                                           | Total                                |
| TITLE PAGE Total Project C Action Open      | APPLICANT / PRINCIPAL INVESTIGATOR osts Owner - Institution Nancy Chamberlain - RGPOTest University 1                                            | PROJECT INFORMATION<br>Submitt<br>(a UC institution) | ing PI budget    | Total C<br>\$61,75            | Total IDC<br>50 \$500                                                  | <b>Total</b><br>\$112,250            |
| TITLE PAGE Total Project C Action Open Open | APPLICANT / PRINCIPAL INVESTIGATOR osts Owner - Institution Nancy Chamberlain - RGPOTest University 1 Nancy Chamberlain_External Applicant - RGF | PROJECT INFORMATION<br>Submitt<br>(a UC institution) | ing PI budget    | Total C<br>\$61,75<br>\$7,000 | C         Total IDC           50         \$500           0         \$0 | <b>Total</b><br>\$112,250<br>\$7,000 |

#### Submit to Signing Official – co-PI

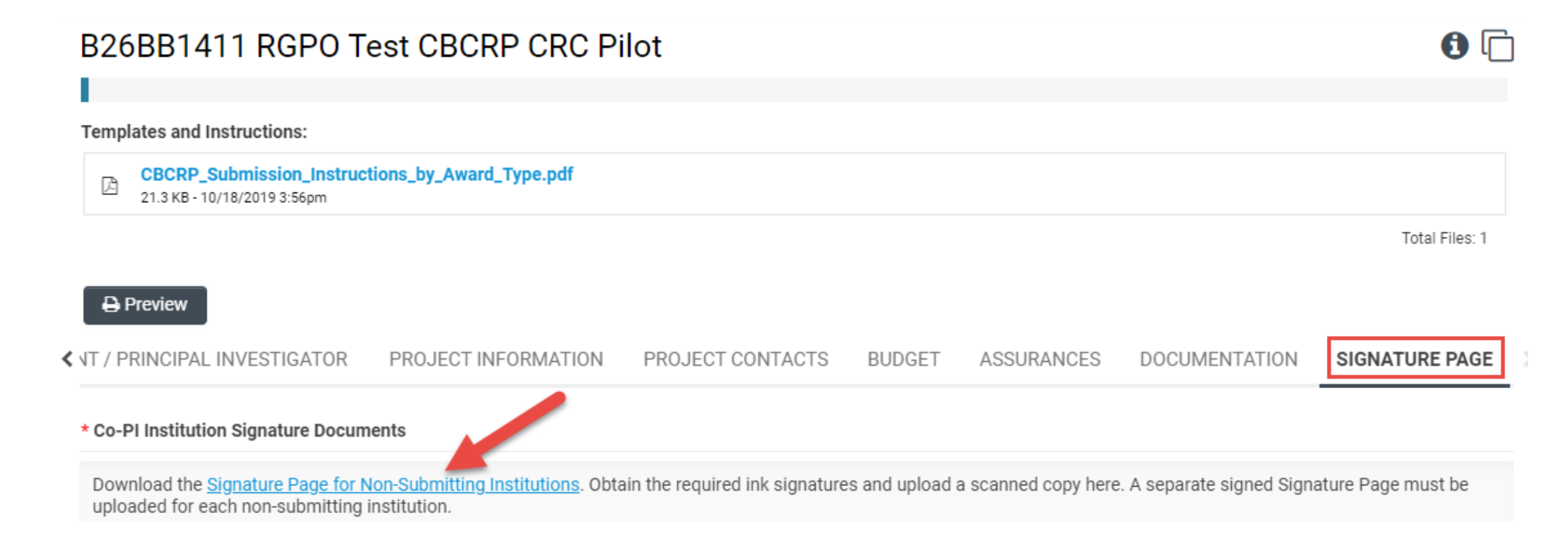

## Submit to Signing Official

| UNIVERSITY             | Privacy & Security & Jane Doe                                                                                                    |
|------------------------|----------------------------------------------------------------------------------------------------|
| OF<br>CALIFORNIA       | Home Available Funding Opportunities Historical Application                                                                                                    |
|                        | 7 of 12 🗸 🗲                                                                                                    |
| Q Main                 |                                                                                                    |
| Notes Invite Personnel | Call for Application Details<br>Name: TRDRP 2019A - High Impact Pilot Award<br>Type: High Impact Pilot Award<br>Deadline: 09/27/2018 12:00:00                                                                                                    |
|                        | Templates and Instructions:                                                                                                    |
|                        | P_Application_Instructions.pdf<br>1,916 KB - 07/18/2018 6:32pm                                                                                                    |
|                        | Total Files: 1                                                                                                    |
|                        | Preview TITLE PAGE APPLICANT / PRINCIPAL INVESTIGATOR PROJECT INFORMATION INSTITUTION CONTACTS BUDGET ASSURANCES DOCUMENTATION SIGNATURE PAGE                                                                                                    |
|                        | * Applicant Signature                                                                                                    |
|                        | Check the box to indicate that you acknowledge the statement below and type in your full legal name to serve as your electronic signature.                                                                                                    |
|                        | Solution of the statements herein are true, complete and accurate to the best of my knowledge. I am aware that any false, fictitious, or fraudulent statements or claims may subject me to criminal, civil, or administrative penalties. I agree to accept responsibility for the scientific conduct of the project and to provide the required progress reports if a grant is awarded as a result of this application. |
|                        | * Applicant Electronic Signature (Type in your full legal name)                                                                                                    |
|                        | Jane Doe                                                                                                    |
|                        | * Date                                                                                                    |
|                        | 07/19/2018                                                                                                    |
|                        | Save Draft 🕑 Withdraty 🖾 Submit to Signing Official                                                                                                    |
|                        |                                                                                                    |

## Questions?

#### **Questions and Additional Information**

# Applications are due no later than July 22, 2020 (12 pm PST)!

Useful links:

• SmartSimple application system: <u>ucop.smartsimple.com</u>

For programmatic questions, contact Tyler Martz, CHRP Program Officer:

• <u>Tyler.Martz@ucop.edu</u> (best method)

For questions about Smart Simple, technical issues, or application instructions and forms, contact Research and Grants Program Office Contracts and Grants unit:

• <u>RGPOgrants@ucop.edu</u>

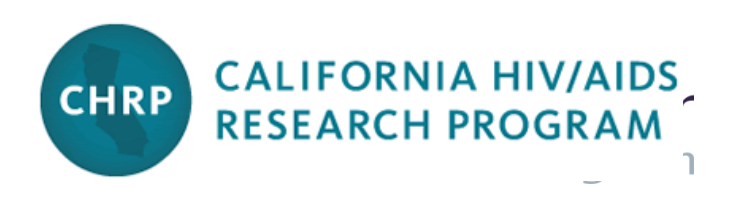